## **TrAMS User Manager Instructions**

Follow these instructions to specify User Managers for the National Transit Database or TrAMS, using TEAM:

### **Identifying a new User Manager**

- 1) Select the **Recipients** menu tab.
- 2) Type your organization's Name or TEAM Recipient ID.
- 3) Select Submit Query.

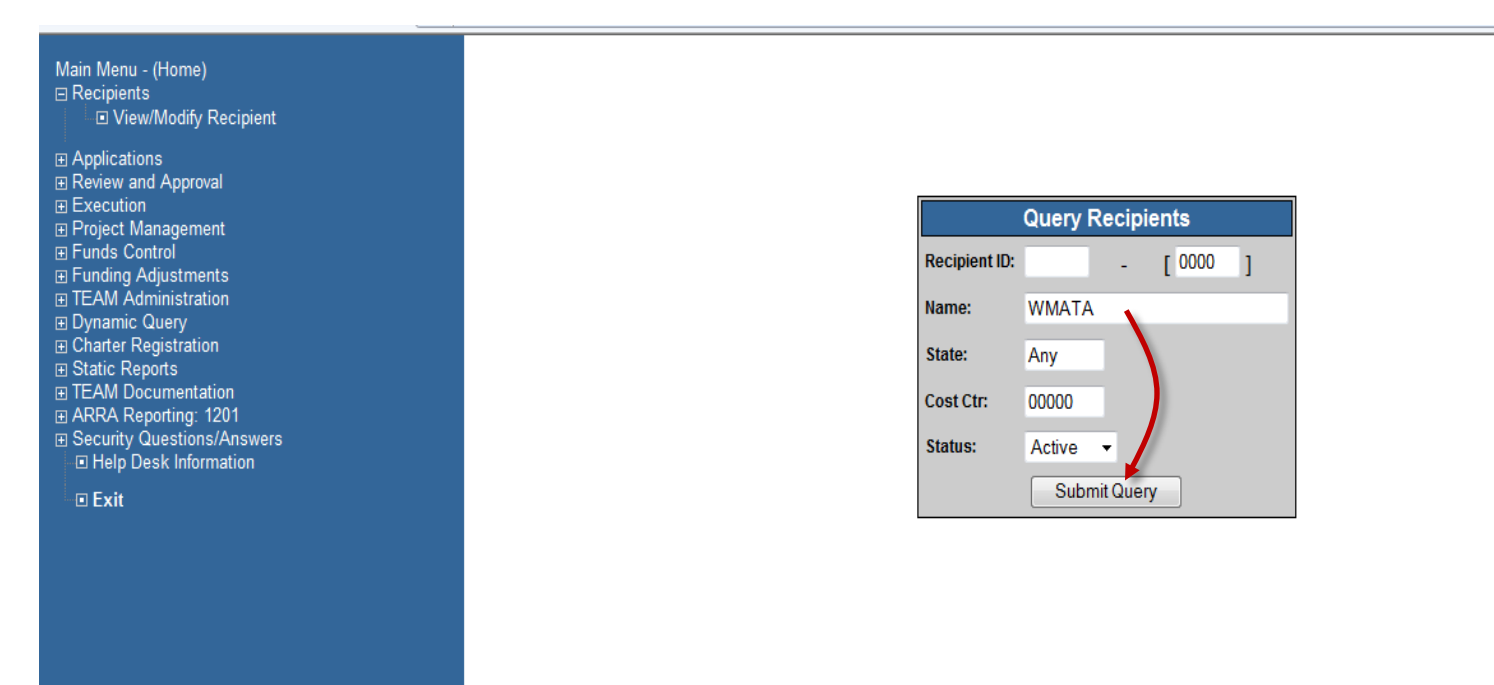

# TrAMS User Manager Instructions

Once your Organization has populated:

## 4) Select the View/Modify Recipient option in the menu

| Main Menu - (Home)<br>⊡ Recipients<br>⊡ View/Modify Recipient                                                                                                    | Recipient Query Results 🛠 |                                                           |            |       |             |  |  |  |
|----------------------------------------------------------------------------------------------------|---------------------------|-----------------------------------------------------------|------------|-------|-------------|--|--|--|
|                                                                                                    | ID                        | Recipient                                                 | City       | State | Cost Center |  |  |  |
| <ul> <li>Applications</li> <li>Review and Approval</li> <li>Execution</li> <li>Project Management</li> <li>Funds Control</li> <li>Funding Adjustments</li> <li>TEAM Administration</li> <li>Dynamic Query</li> <li>Charter Registration</li> <li>Static Reports</li> <li>TEAM Documentation</li> <li>ARRA Reporting: 1201</li> <li>Security Questions/Answers</li> </ul> | 1398                      | WASHINGTON METROPOLITAN AREA<br>TRANSIT AUTHORITY (WMATA) | WASHINGTON | DC    | 78300       |  |  |  |

### **TrAMS User Manager Instructions**

#### 5) Select the **Contact Persons** tab.

| S View / Modify Re       | cipient (WASHINGTON M                    | 1ETROPOLITAN AF                  |          |                           | TY (WMA |         | - E |
|--------------------------|------------------------------------------|----------------------------------|----------|---------------------------|---------|---------|-----|
| General                  | Contact Persons Cert's                   | Codes Payment Codes Civil Rights |          |                           |         |         |     |
| Organization: 1          | 398 WASHINGTON METR                      | OPOLITAN AREA TP                 | ANSIT AI | JTHORITY (W               | MATA)   |         |     |
| Officer Titles           |                                          | Title:                           | USER     | MANAGER                   |         |         |     |
|                          |                                          | Last Name:                       | Schne    | ider                      |         |         |     |
| SECRETARY UP             | TRANSPORTATION                           | First Name/In tia                | I: David |                           |         |         | _   |
| [Add New SECR            | ETABY OF                                 |                                  |          |                           |         | _       |     |
| TRANSPORTATION ] Street: |                                          |                                  |          | 1200 New Jersey Avenue SE |         |         |     |
| SECTION 5310             | CONTACT                                  |                                  |          |                           |         |         | -1  |
| [Add New SECT            | ION 5310 CONTACT ]                       | City/State/Zip:                  | Washi    | ington                    | DC      | 20590 0 | -   |
| SECTION 5311             |                                          | Phone Number:                    |          | -                         | -i      | 1       | _   |
|                          | DI DI DI DI DI DI DI DI DI DI DI DI DI D | Alternate Phone:                 |          |                           | -i      | 1       |     |
| OSEN MANAGE              |                                          | Fax Number:                      |          |                           |         |         |     |
| [ Add New USEF           | [Add New USEB MANAGEB ] Email:           |                                  | schne    | schneiderd@verizon.net    |         |         |     |
| TRANSIT SERV             | ICE PLANNER                              | Website:                         |          |                           |         |         | -1  |
| NEDD, MR. CLE            | EMENT L                                  |                                  |          | EC Z Gran                 |         |         | _   |
| [ Add New TRAN           | ISIT SERVICE                             | Contact For:                     |          |                           |         | M Echo  |     |
| [ Add New Title]         |                                          |                                  |          | operal ETA I              |         | Echo    |     |
| Long trow they           |                                          |                                  |          | Charlen and FTA I         | 33085   |         |     |
|                          |                                          |                                  |          |                           |         |         |     |
|                          |                                          | rusted sites   Protes            |          | - 04                      |         | 1000    | × _ |

- a) Select Officers Titles from the Dropdown Menu
- b) Select the ADD button to add a new contact.
- c) Type USER MANAGER--TRAMS in the title field.
- d) Type the Name and ALL Contact Information for the User Manager. Email and Phone number is essential
- e) Check Grants in the set of "Contact For" checkboxes.
- f) Click the Save Icon.
- 6) Select the Paperclip to upload the signed user manager document(s)
  - a) Clip under Contact Persons
- 7. Click on the Check Mark/OK button to Save and Close

Repeat steps 5-11 to identify additional TrAMS user managers and/or NTD user manager. In Step 7, type USER MANAGER—TrAMS or USER MANAGER-NTD in the title field, as applicable.

Federal Transit Administration U.S. Department of Transportation